## EZRECOVERY 還原系統與EZUSB 教學應用分享

C

### 同榮國小蔡家丞老師

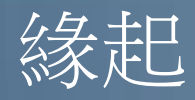

- 電腦已成為班級必備、科任必備、
   行政必備工具。
- 雖然有廠商協助,但緊急情況讓
   老師等會抓狂。
- 重灌若沒有特殊方法,裝完 windows再裝其他軟體、文字等 設定會耗費大量時間
- 雖然有廠商出無碟系統,但需要
   大量金錢授權或維護

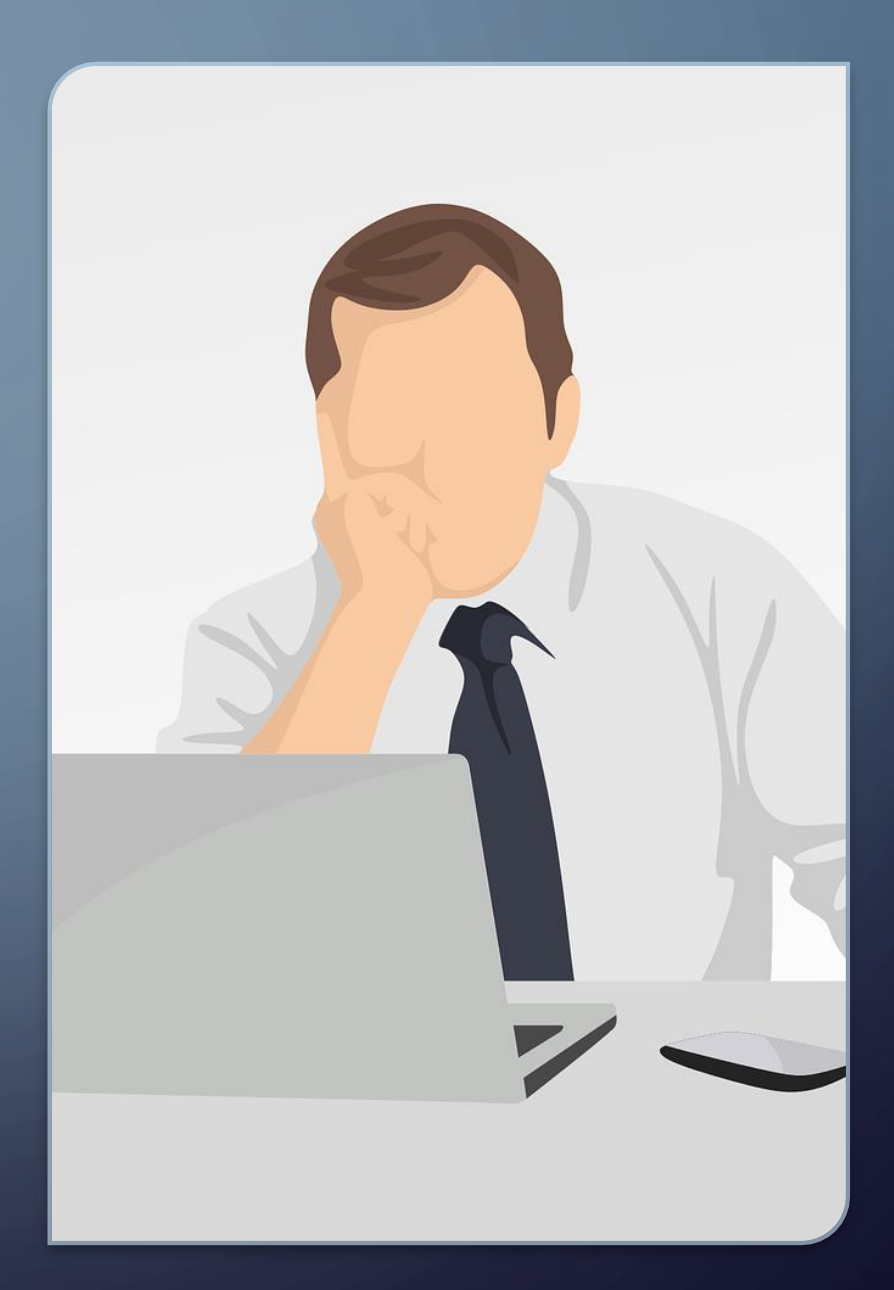

# 目前新北市常使用的還原方式

還原系統各有優缺點

種到兩種習慣的方式即可

- 電腦廠商重灌
- 5A88
- Clonezilla 再生龍
- EvoCloud
- Phantosys
- CSM

## EZ RECOVERY特色

使用Clonezilla 再生龍搭配批次檔指令完成一鍵還原的任務
利用NFS伺服器讓還原的資料由網路傳送(網路版)
可使用隨身碟(EZUSB)或主機硬碟完成一鍵還原的任務(全功 能版)

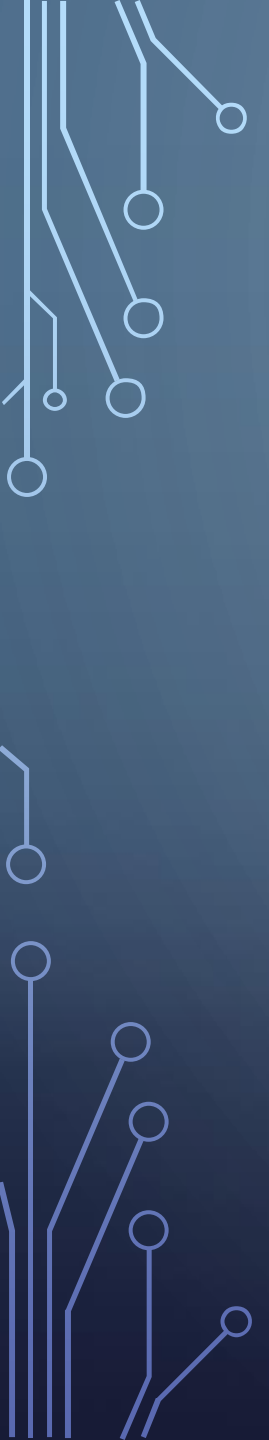

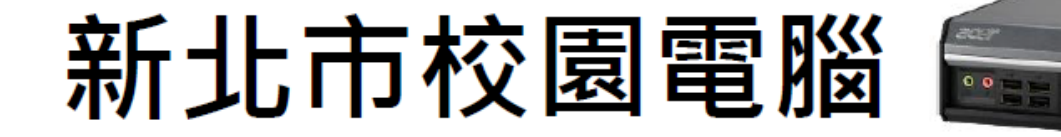

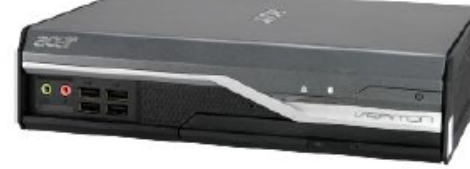

- L480
- L4620G

- VL4630G
- N4640G
- N4660G
- T6410G4
- P214
- T2450G3VK8-670G

圖片來源: EZSCHOOL.TW

#### •4期、5期、行政電腦(舊)

#### • 6期電腦教室

- •新北市校園電腦 Acer Veriton L480
- 硬碟:sata 320G
- 開機型態: Legacy Boot

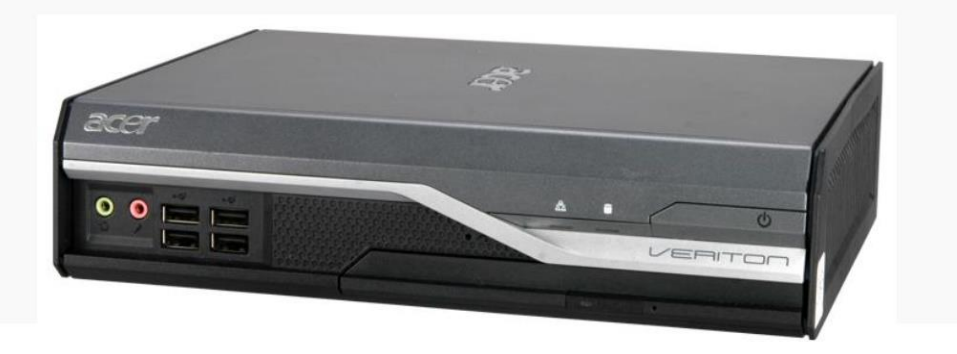

- •新北市校園電腦 Acer Veriton VL4620G
- 硬碟:sata 500G
- 開機型態: Legacy Boot

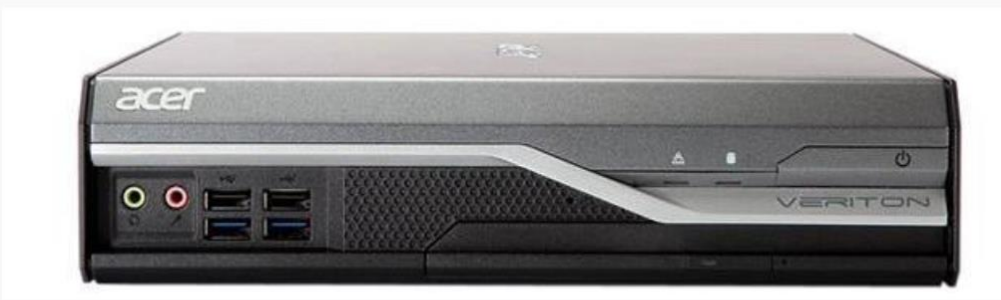

圖片來源:EZSCHOOL.TW

## b 行政電腦(舊)

- •新北市校園電腦 Acer Veriton VL4630G
- 硬碟:sata 256G SSD
   開機型態: UEFI Boot

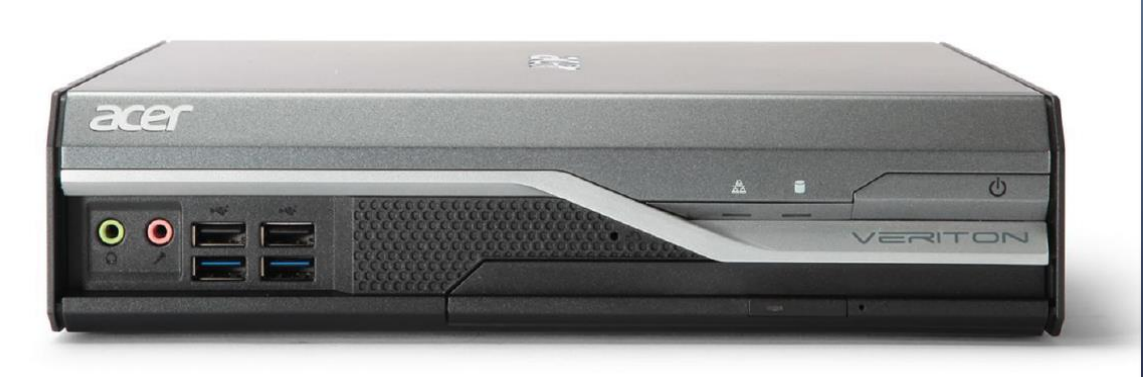

#### 7期電腦與班級教室電腦

- 新北市校園電腦
   Acer Veriton N4640G
- 硬碟:sata 128G SSD
- 開機型態: UEFI Boot

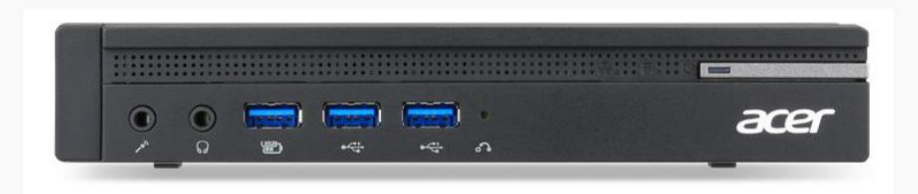

圖片來源:EZSCHOOL.TW

#### • 8期、智慧教室與班級教室電腦

### • 行政電腦(新)

- •新北市校園電腦 Acer Veriton N4660G
- 硬碟:nvme 256G SSD• 開機型態:UEFI Boot

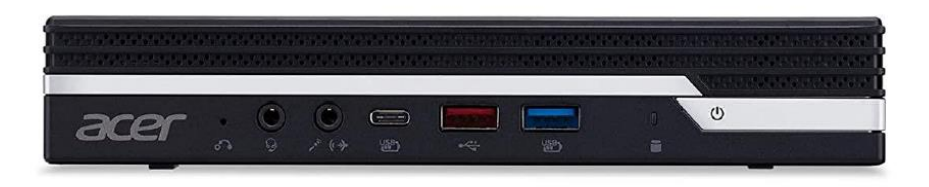

- •新北市校園電腦 Acer Veriton N4670G
- 硬碟:nvme 512G SSD
- 開機型態: UEFI Boot

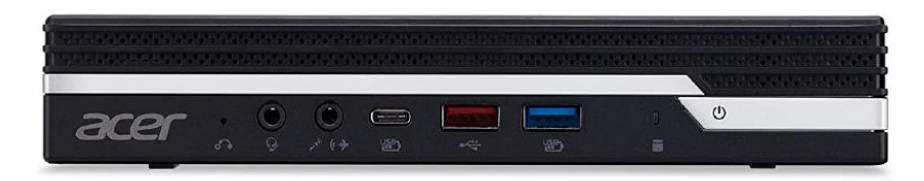

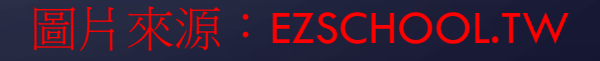

## Ezschool E HTTPS://EZSCHOOL.TW/

😂 網站訊息公告

- CHERE

| (二) 網站功能選 |  |
|-----------|--|
| ▲ 首頁      |  |
| ●計畫緣起     |  |
| ● 訊息分享    |  |
| ● 網站連結    |  |
| ● 檔案下載    |  |
| ● 協助夥伴    |  |

| 2021-03-24 公告 EPC 17.1.1-7版釋出 · 歡迎各位下載使用 ! |   |
|--------------------------------------------|---|
| 2021-03-19 公告 EPC 17.1.1-6版釋出 · 歡迎各位下載使用 ! | P |
| 2021-02-24 公告 EPC 17.1.1-5版釋出,歡迎各位下載使用!    | P |
| 2021-01-05 公告 EPC 17.1.1-4版釋出,歡迎各位下載使用!    |   |
| 2020-11-17 公告 EPC 17.1.1-3版釋出 · 歡迎各位下載使用 ! |   |

木让当自

-0,0

 $\overline{\mathbf{O}}$ 

BOOT 韌體分類

● 傳統BIOS模式 ● 使用GPT硬碟模式 •UEFI BIOS模式 •使用MBR 硬碟模式

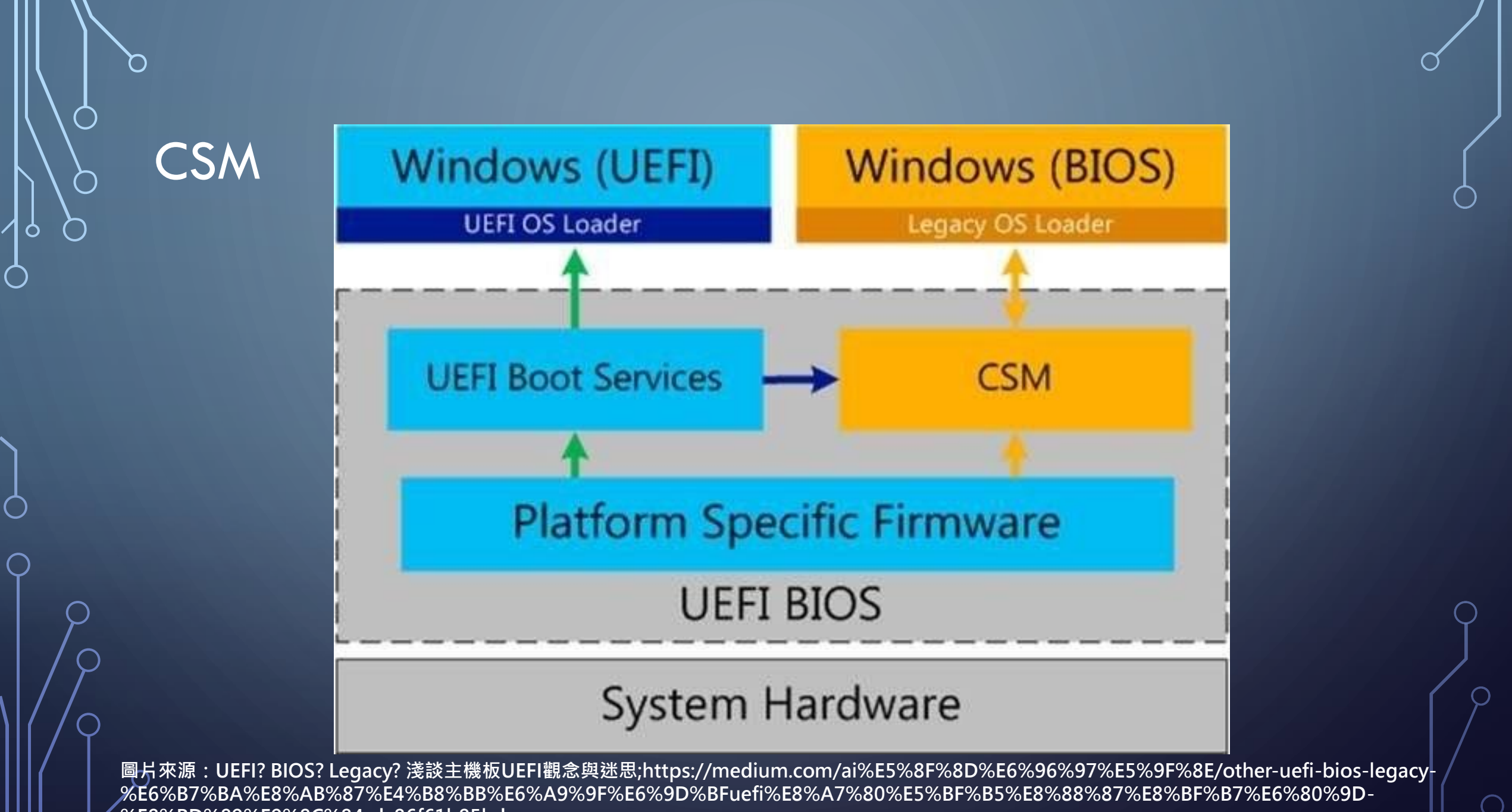

%E8%BD%89%E9%8C%84-dc86f61b85bd

### EZRECOVERY 與EZUSB的不同

 Ez Recovery是以國家高速網路中 心研發之clonezilla自由軟體所發 展而出,適合教育單位使用的電 腦備份還原的一套系統,目前大 量安裝在新北市在2020年所採購 的行政電腦中  EzUSB是為了快速建置Ez Recovery 而設計,透過預先設計好的一些 檔案,存放於一般常見的usb外接 裝置,如隨身碟或隨身硬碟,即 可讓一般使用者透過非常簡單的 操作界面在十分鐘內快速建置好
 Ez Recovery系統及一般在校園常 用的作業系統環境及應用軟體。

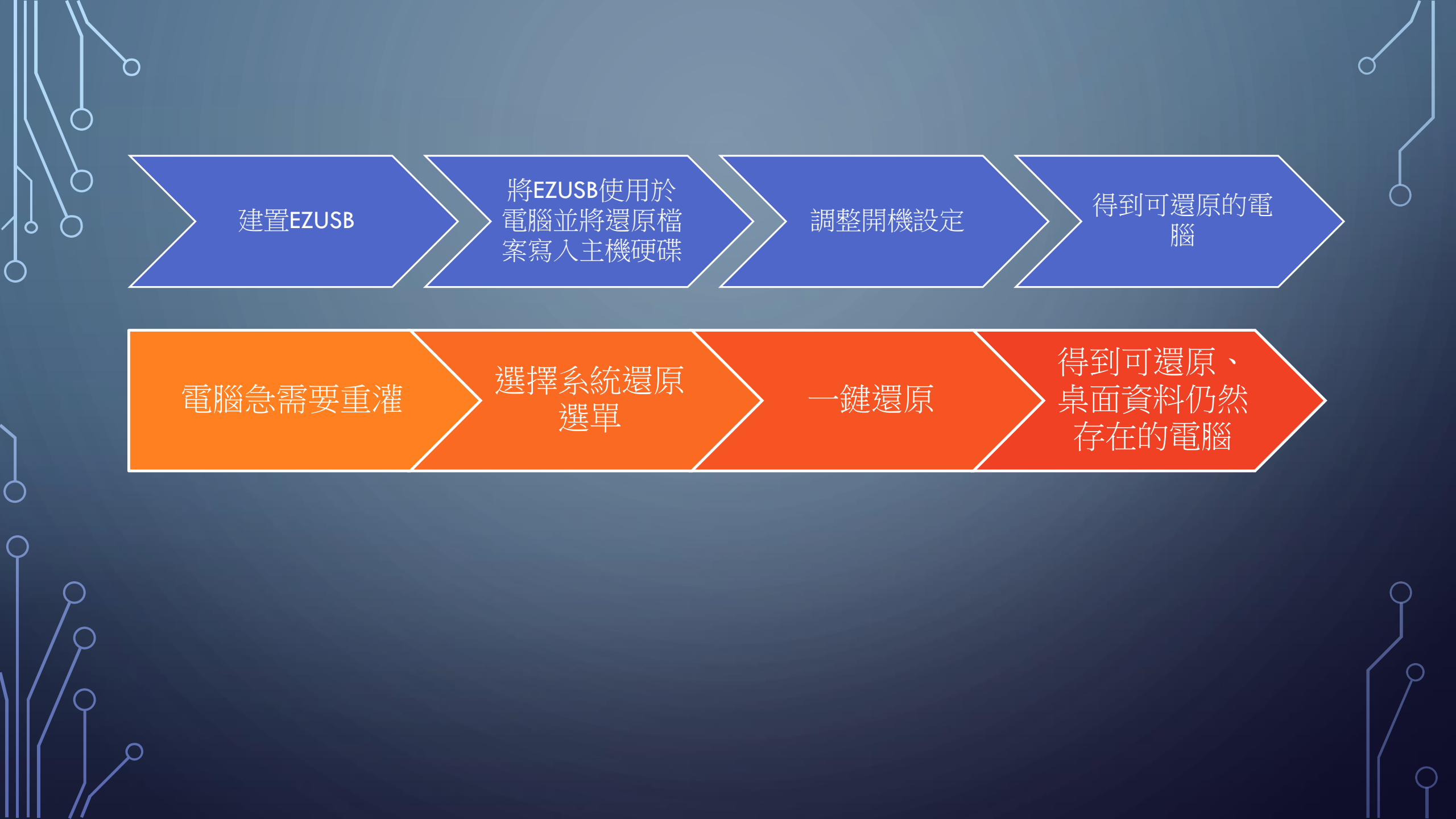

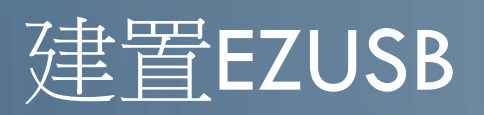

#### • HTTPS://EZSCHOOL.TW/

●檔案下載→Ez-Recovery相關資料下載→EzUSB

| 🚭 網站功能選單                               | 會 回模組首頁 🔡 ☷                |                     |     |     |
|----------------------------------------|----------------------------|---------------------|-----|-----|
| <ul> <li>脅首頁</li> <li>●計畫緣起</li> </ul> | 脅 / Ez-Recovery相關資料下載 / Ez | zUSB                |     |     |
| ● 訊息分享                                 | EzUSB                      |                     |     |     |
| ● 網站連結                                 | □ 檔案名稱                     | 日期                  | 大小  | 人氣  |
| ● 檔案下載                                 | EzUSB_V1.9                 | 2021-04-07 14:29:19 | 0 B | 447 |
| ● 協助夥伴                                 |                            |                     |     |     |
| 📀 翻轉學習專區                               |                            |                     |     |     |

### o 建置EZUSB (FOR LEGACY BOOT)

- 1 2 1 = win64 X \_ 管理 ~ 7 檔案 檢視 應用程式工具 - 全選 剪下 ■ 開啟 ð 複製路徑 1 輕鬆存取 -**铝 全部不選** 7 编辑 複製 新增 內容 貼上 移至 複製到 刪除 重新命名 釘選到[ Ê. 2 反向選擇 @ 歷程記錄 快速存取 資料夾 選取 剪貼簿 组合管理 新增 開啟 ↑ 📜 > 本機 > EzUSB (H:) > utils > win64 V U ● 授尋 win64  $\leftarrow$ v syslinux 名稱 開啟(O) syslinux makeboot64.bat 編輯(E) 桌面 syslinux64.exe 列印(P) VERSION.txt OneDrive 🐶 以系統管理員身分執行(A) ⑤ 使用 Skype 分享 ■ 本機 Add to Koofr 📜 3D 物件 7-Zip - 下載 CRC SHA 📄 文件 🕀 使用 Microsoft Defender 掃描... ) 音樂
- 執行EzUSB中的utils資料夾中
- win64/makeboot64.bat
- •以「系統管理員身份執行」,照指示完成後即可使用legacy開機

## 使用EZUSB將 EZRECOVERY系 統透過教網伺服器 寫進學校的電腦

 $\square$ 

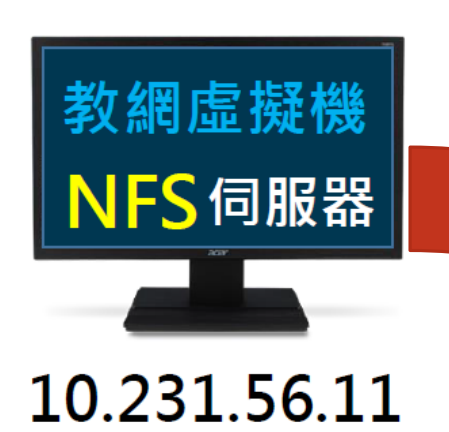

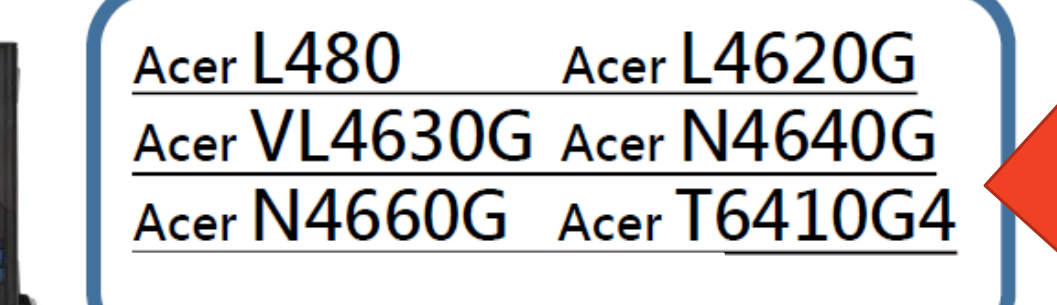

acer

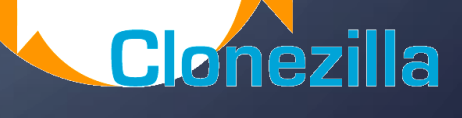

## 第一次使用EZUSB注意事項

#### • 重灌的電腦設定BIOS

- Boot menu
- Boot mode
- CSM關閉、或調整成UEFI模式
- TPM support(有些機型須關閉)
- F12選擇USB
- 選擇使用網路版或全 功能版對應機型。
- 整台電腦資料將消失!

新北市現有校園電腦 BIOS設定(開機後按DEL):

- Legacy Boot
  L480 VL4620(較舊型電腦)
- UEFI Boot+disable csm
- 其他全部(較新型電腦)

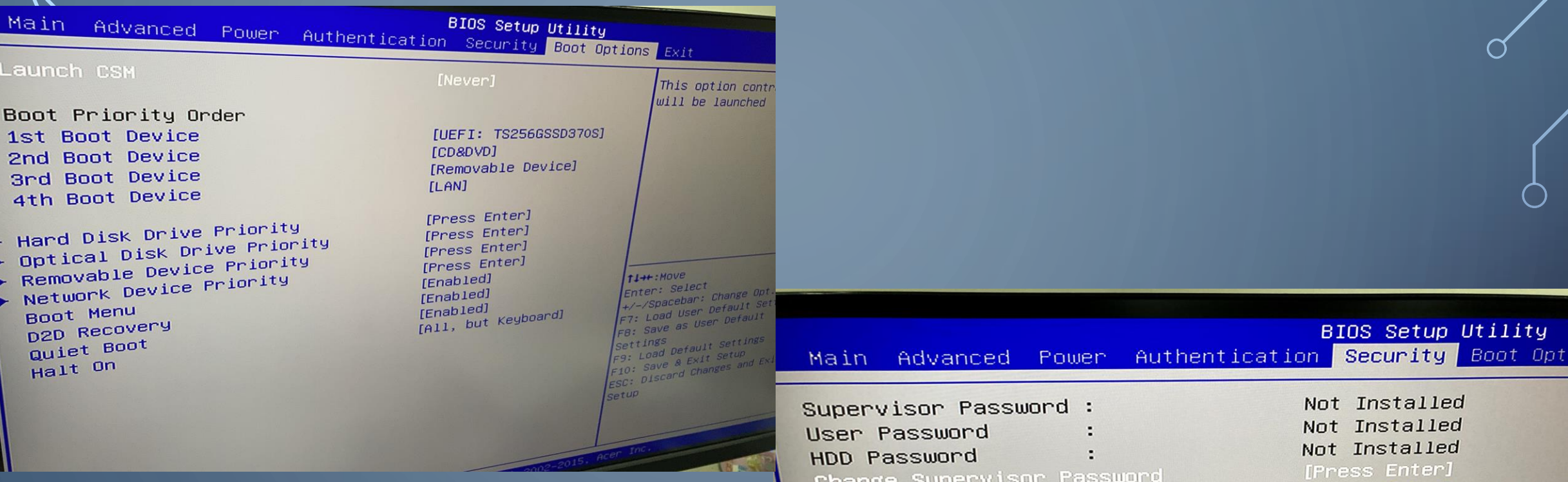

Supervisor Password : User Password HDD Password Change Supervisor Password Change HDD Password

Trusted Computing TPM Support Removable Device Boot Boot Sector Virus Protection **BIOS Write Protect** 

Not Installed Not Installed Not Installed [Press Enter]

BIOS Setup Utility

[Disabled] [Enabled] [Disabled] [Disabled]

GNU GRUB version 2.04-9

安裝Ez Recovery到新北市教育用Acer N4640G桌.

這個EzUSB工具的介紹說明

安裝Ez Recovery到新北市教育用Acer N46400桌上型電脑 \*安裝Ez Recovery到新北市教育用Acer N4660G桌上型電脑 安裝Ez Recovery到新北市教育用Acer N4670G桌上型電脑 安裝Ez Recovery到新北市教育用Acer VL4630G桌上型電脑 安裝Ez Recovery到新北市教育用Acer T2450G3筆記型電脑 安裝Ez Recovery到新北市教育用Acer T6410G4筆記型電脑 安裝Ez Recovery到新北市教育用Acer P214筆記型電脑 安裝Ez Recovery到新北市教育用Acer P214筆記型電脑 安裝Ez Recovery到新北市教育用Acer VK8-670G工作站電腦 EzUSB維護工具選單 這個6-1050年11

Use the ↑ and ↓ keys to select which entry is highlighted. Press enter to boot the selected OS, `e' to edit the commands before bo for a command-line.

**UEFI** boot

Network Version For L4620G with 500G hd from Internet Full-fuction Version For L4620G with 500G hd from Internet Network Version For L4620G with 120G SSD from Internet Full-fuction Version For L4620G with 120G SSD from Internet Network Version For L4620G with 240G SSD from Internet Full-fuction Version For L4620G with 240G SSD from Internet Network Version For L4620G with 500G hd from EzUSB Full-fuction Version For L4620G with 500G hd from EzUSB Network Version For L4620G with 120G SSD from EzUSB Full-fuction Version For L4620G with 120G SSD from EzUSB Network Version For L4620G with 240G SSD from EzUSB Full-fuction Version For L4620G with 240G SSD from EzUSB

V/

by

https://ezschool.tw

Clonnezilla

#### Press [Tab] to edit options

Build Ez Recovery Network Version For L4620G with 500G hd from Internet And ERASE all hd's old data !!! EZUSB

Legacy boot

https://ezschool.tw

1

Setting the TERM as jfbterm Starting /usr/sbin/ocs-sr at 2021-04-19 18:28:17 UTC... \*\*\*\* Clonezilla image dir: /home/partimag Shutting down the Logical Volume Manager File descriptor 3 (/dev/tty0) leaked on lvdisplay invocation. Parent PID 1836: /bin/bash File descriptor 4 (/dev/fb0) leaked on lvdisplay invocation. Parent PID 1836: /bin/bash Finished Shutting down the Logical Volume Manager \*\*\*\* setterm: terminal jfbterm does not support --blank Activating the partition info in /proc... done! Getting /dev/sda1 info... Getting /dev/sda2 info... Getting /dev/sda3 info... Getting /dev/sda4 info... Getting /dev/sda5 info... Getting /dev/sda6 info... \*\*\*\* 將把印象檔還原到這台機器的硬碟/分割區: "/home/partimag/VL4630G-HD-AUTO" -> "sda sda1 sda2 sda3 sda4 sda5 sda6 sda7" 该印象檔產生時間: 2021-0330-1547 警告. 在這個硬碟/分割區的資料將會被完全蓋掉! 所有現存的資料將會遺失: \*\*\*\*\* Machine: Veriton N4640G sda (128GB\_TS128GMTS800\_\_TS128GMTS800\_D412691246) sda1 (100M\_vfat\_NO\_NAME(In\_TS128GMTS800\_)\_TS128GMTS800\_D412691246) sda2 (16M\_MS\_Reserved\_Partition(In\_TS128GMTS800\_)\_TS128GMTS800\_D412691246) sda3 (77.5G\_Basic(In\_TS128GMTS800\_)\_TS128GMTS800\_D412691246) sda4 (563M\_ntfs(In\_TS128GMTS800\_)\_TS128GMTS800\_D412691246) sda5 (40.5G\_ntfs\_data(In\_TS128GMTS800\_)\_TS128GMTS800\_D412691246) sda6 (603M\_vfat\_LONEZILLA(In\_TS128GMTS800\_)\_TS128GMTS800\_D412691246) \*\*\*\* 您確認要繼續執行? (y/n) 重灌電腦部分或全部資料會消 失!!按兩次y確認

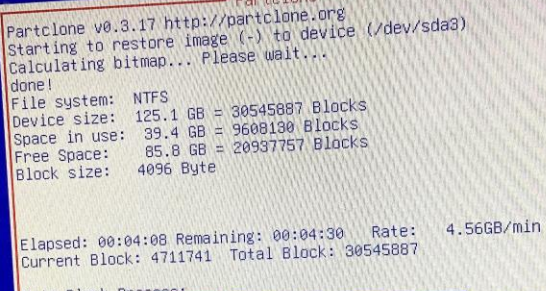

| Data Block Process:  | 4 | 7.85% |
|----------------------|---|-------|
| Total Block Process: | 1 | 5.43% |

7

## 調整開機設定顯示GRUB選單

| Main Advanced Power Authentic                                                                                                    | BIOS Setup Utility<br>ation Security Boot Options                                                                                                    | Exit                                                           |                                                |                                                                                                    |
|----------------------------------------------------------------------------------------------------|----------------------------------------------------------------------------------------------------|----------------------------------------------------------------|------------------------------------------------|----------------------------------------------------------------------------------------------------|
| Boot Mode<br>Boot Priority Order<br>1st Boot Device<br>2nd Boot Device                                                                                                    | [UEFI]<br>[Windows Boot Manager]<br>[CD8DVD]                                                                                                    | Specifies the Hard Drive<br>Priority sequence                  |                                                |                                                                                                    |
| 3rd Boot Device<br>4th Boot Device                                                                                                    | [Removable Device]<br>[LAN]                                                                                                    |                                                                | BIOS Setup Utility<br>Boot Options             |                                                                                                    |
| <ul> <li>Hand Disk Drive Priority</li> <li>Optical Disk Drive Priority</li> <li>Removable Device Priority</li> <li>Network Device Priority</li> <li>Boot Menu</li> <li>D2D Recovery</li> <li>Fast Boot</li> <li>Quiet Boot</li> <li>Bootup Num-Lock</li> <li>Halt On</li> </ul> | [Press Enter]<br>[Press Enter]<br>[Press Enter]<br>[Press Enter]<br>[Enabled]<br>[Disabled]<br>[Disabled]<br>[Enabled]<br>[On]<br>[All, but Keyboard] | Hard Disk Drive Priority<br>1st Boot Device<br>2nd Boot Device | [UEFI: TS512GMTE220]<br>[Windows Boot Manager] | Specifies the Hard Drive<br>Priority sequence<br>→+: Select Screen<br>↑↓/Click: Select Item<br>Enter/Dbl Click: Select                                                       |
| Version 2.21.                                                                                                    | 1277. Copyright (C) 2002–2021,                                                                                                    |                                                                |                                                | F7: Load User-defined Defaults<br>F8: Save as User-defined<br>F9: Optimized Defaults<br>(When Access Level is<br>Administrator)<br>F10: Save & Exit<br>ESC/Right Click: Exit |

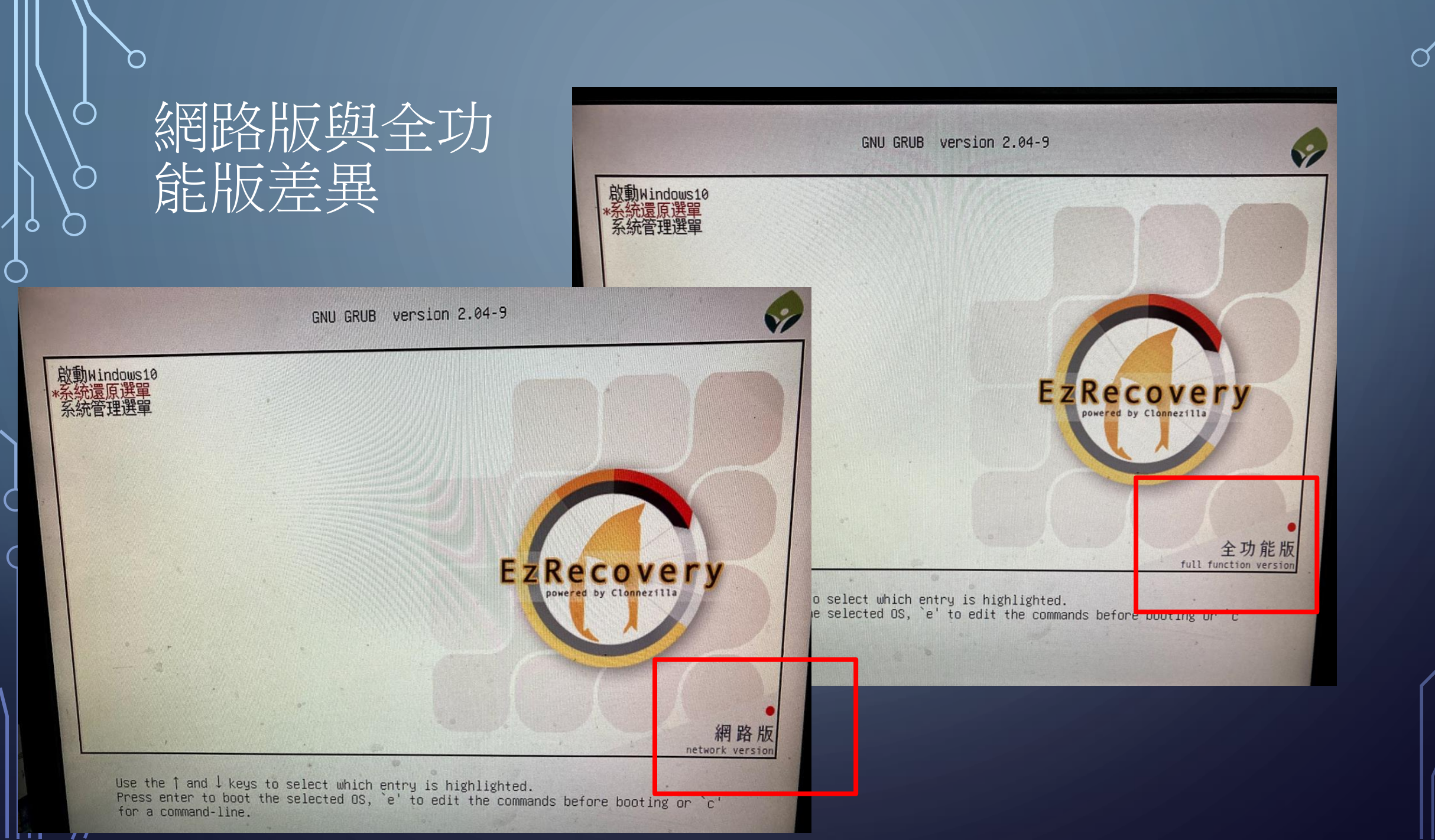

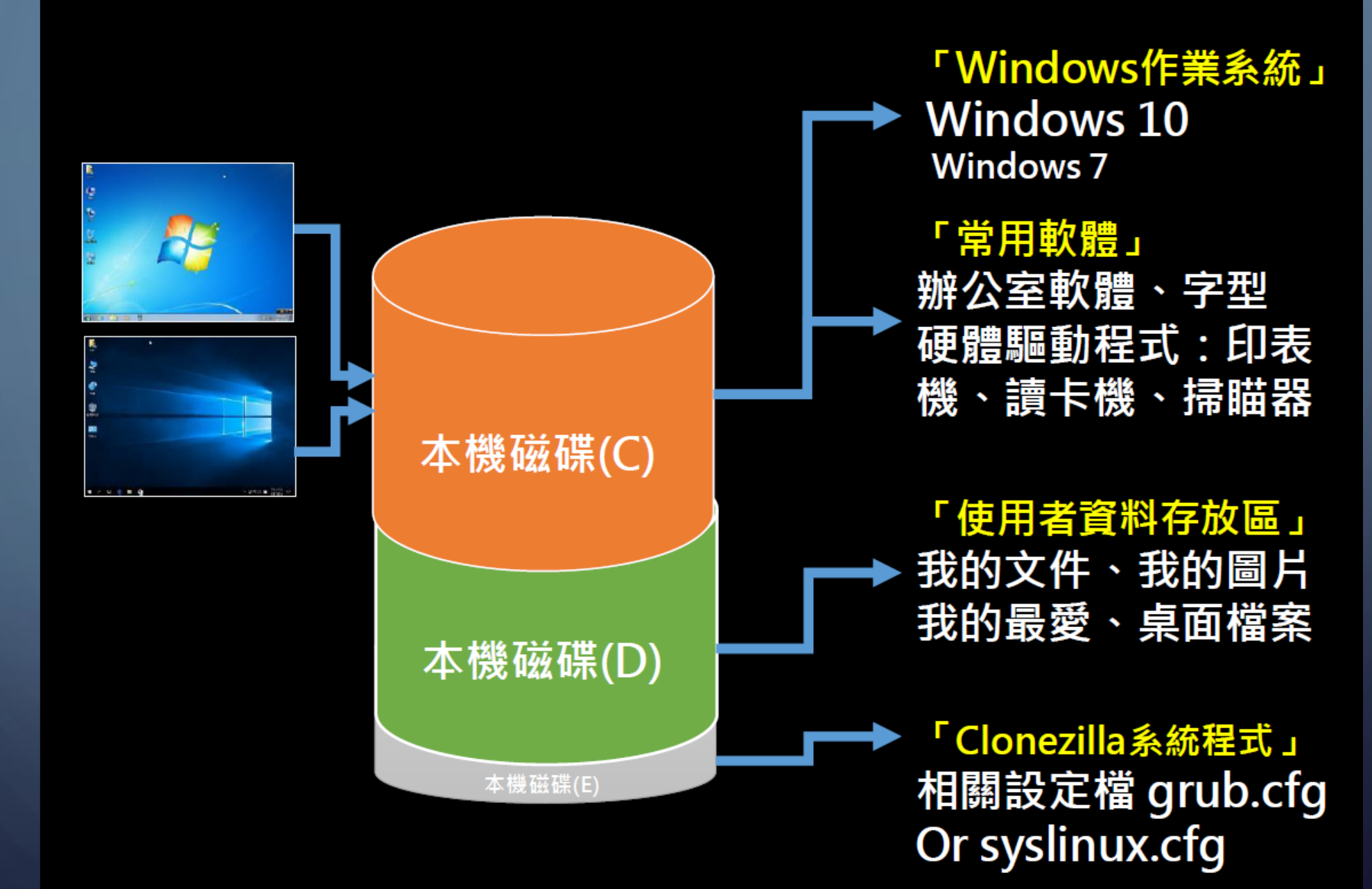

 $\bigcirc$ 

| 0                     |                              | /dev/sda - G | Parted |            |                         |              |             |
|-----------------------|------------------------------|--------------|--------|------------|-------------------------|--------------|-------------|
| GParted Edit          | View Device Partition        | Help         |        |            |                         |              |             |
| · ·                   |                              | A            |        |            |                         | /dev/sda (23 | 8.47 GiB) 🔻 |
|                       | /dev/sda3<br>116.52 GiB      | c            |        |            | /dev/sda5<br>120.85 Gif | B D          |             |
| Partition             | Name                         | File System  | Label  | Size       | Used                    | Unused       | Flags       |
| /dev/sda1             | EFI system partition         | fat32        | ezboot | 100.00 MiB | 30.48 MiB               | 69.52 MiB    | boot, esp   |
| /dev/sda2 🛕           | Microsoft reserved partition | unknown      |        | 16.00 MiB  |                         | +            | msftre      |
| /dev/sda3             | Basic data partition         | ntfs         |        | 116.52 GiB | 35.89 GiB               | 80.64 GiB    | msftduta    |
| /dev/sda4             |                              | ntfs         |        | 563.00 MiB | 474.21 MiB              | 88.79 MiB    | hidden, dia |
| /dev/sda5             | Basic data partition         | ntfs         | data   | 120.85 GiB | 92.88 MiB               | 120.76 GiB   | msff data   |
| /dev/sda6             | Basic data partition         | fat32        |        | 449.45 MiB | 301.10 MiB              | 148.34 MiB   | msitdata    |
|                       |                              |              |        |            |                         |              |             |
|                       |                              |              |        |            |                         |              | E           |
|                       |                              |              |        |            |                         |              |             |
| and the second second |                              |              |        |            |                         |              |             |
|                       |                              |              |        |            |                         |              |             |
|                       |                              |              |        |            |                         |              |             |

0

 $\bigcirc$ 

 $\bigcirc$ 

 $\bigcirc$ 

|              | -                            | /dev/sda - GP | Parted |            |                  |               |              |
|--------------|------------------------------|---------------|--------|------------|------------------|---------------|--------------|
| GParted Edit | View Device Partition        | -lelp         |        |            |                  |               |              |
| · ·          |                              | 1             |        |            |                  | /dev/sda (23) | 8.47 GiB) 🔻  |
|              | /dev/sda3<br>116.52 GiB      |               |        | /de<br>97. | v/sda5<br>66 GiB |               |              |
| Partition    | Name                         | File System   | Label  | Size       | Used             | Unused        | Flags        |
| /dev/sdal    | EFI system partition         | fat32         | ezboot | 100.00 MiB | 30.48 MiB        | 69.52 MiB     | boot, esp    |
| /dev/sda2 🛕  | Microsoft reserved partition | unknown       |        | 16.00 MiB  |                  |               | msftres      |
| /dev/sda3    | Basic data partition         | ntfs          |        | 116.52 GiB | 33.47 GiB        | 83.06 GiB     | msftdata     |
| /dev/sda4    |                              | ntfs          |        | 563.00 MiB | 474.21 MiB       | 88.79 MiB     | hidden, diag |
| /dev/sda5    | Basic data partition         | ntfs          | data   | 97.66 GiB  | 91.81 MiB        | 97.57 GiB     | msftdata     |
| /dev/sda6    | Basic data partition         | fat32         |        | 447.00 MiB | 303.77 MiB       | 143.23 MiB    | msftdata     |
| ; /dev/sda7  |                              | ext4          |        | 23.19 GiB  | 190.50 MiB       | 23.01 GiB     |              |

全功能版會有一隱藏磁區專門備份資料(sda7),但 相對C與D槽空間會縮減(C:116.52GB; D:97.66GB) 電腦急需要重灌

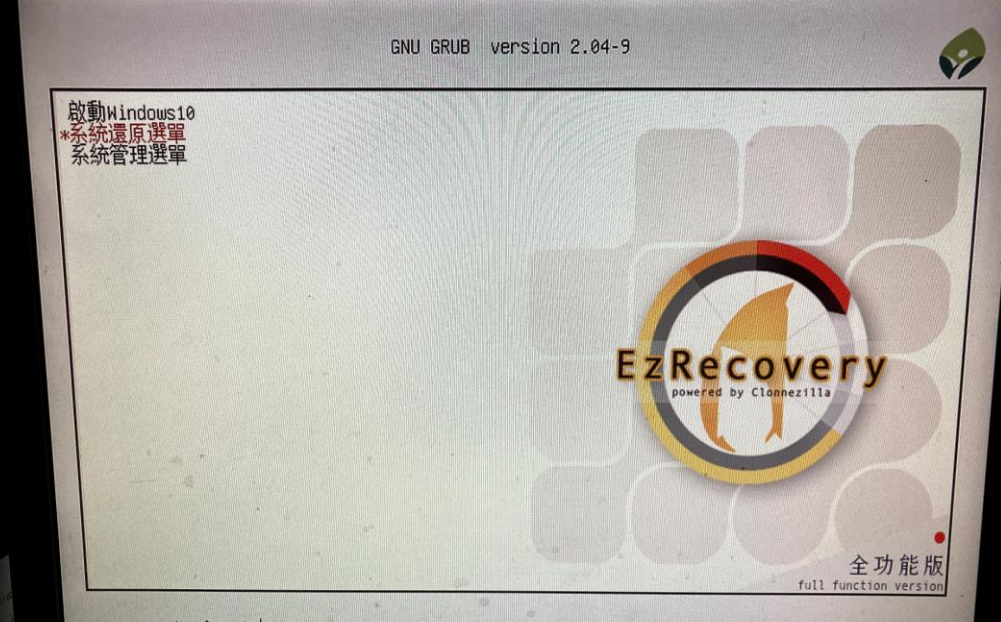

Use the  $\uparrow$  and  $\downarrow$  keys to select which entry is highlighted. Press enter to boot the selected OS, `e' to edit the commands before booting or `c' for a command-line.

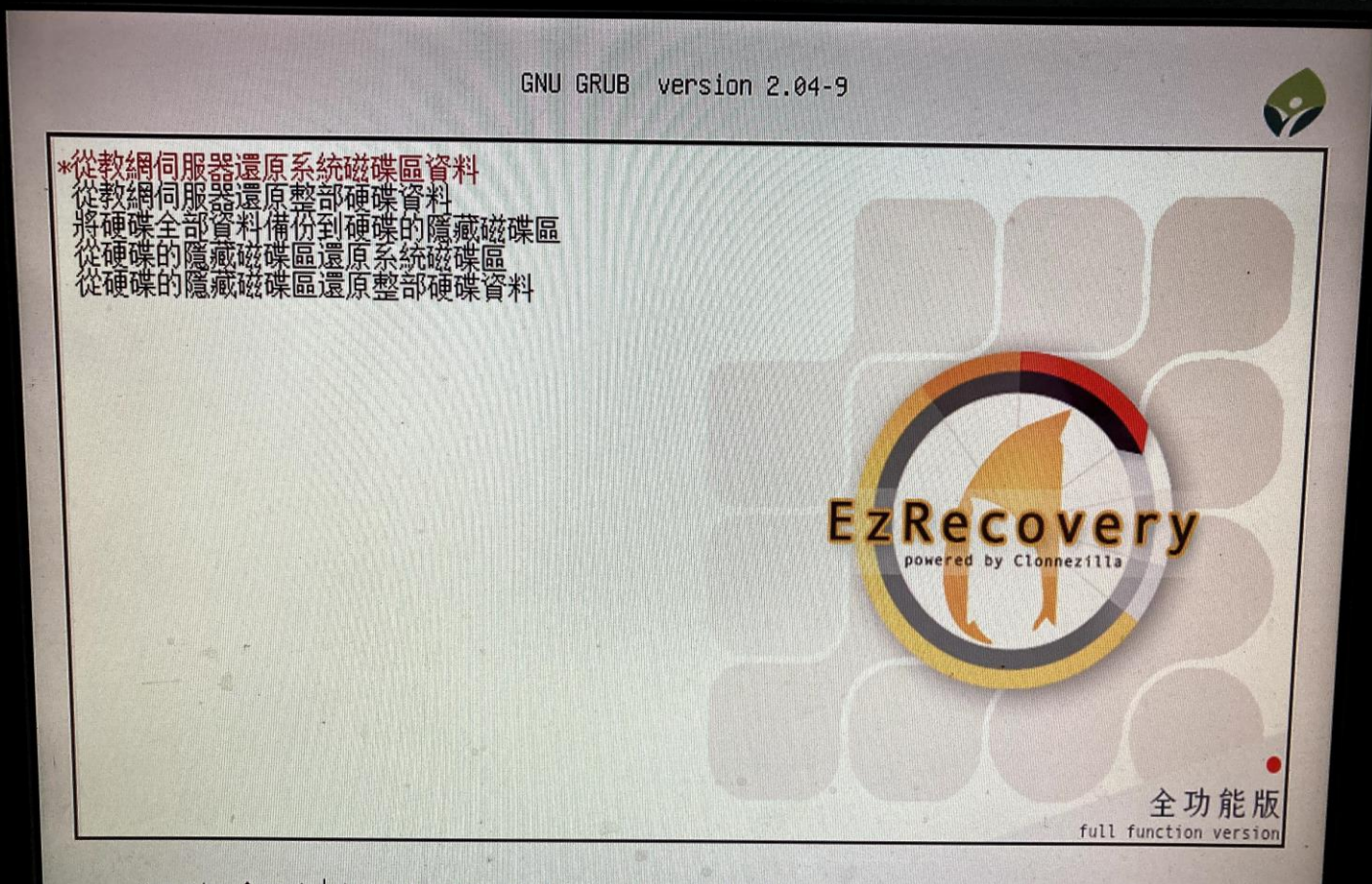

Use the ↑ and ↓ keys to select which entry is highlighted. Press enter to boot the selected OS, `e' to edit the commands before booting or `c' for a command-line. ESC to return previous menu.

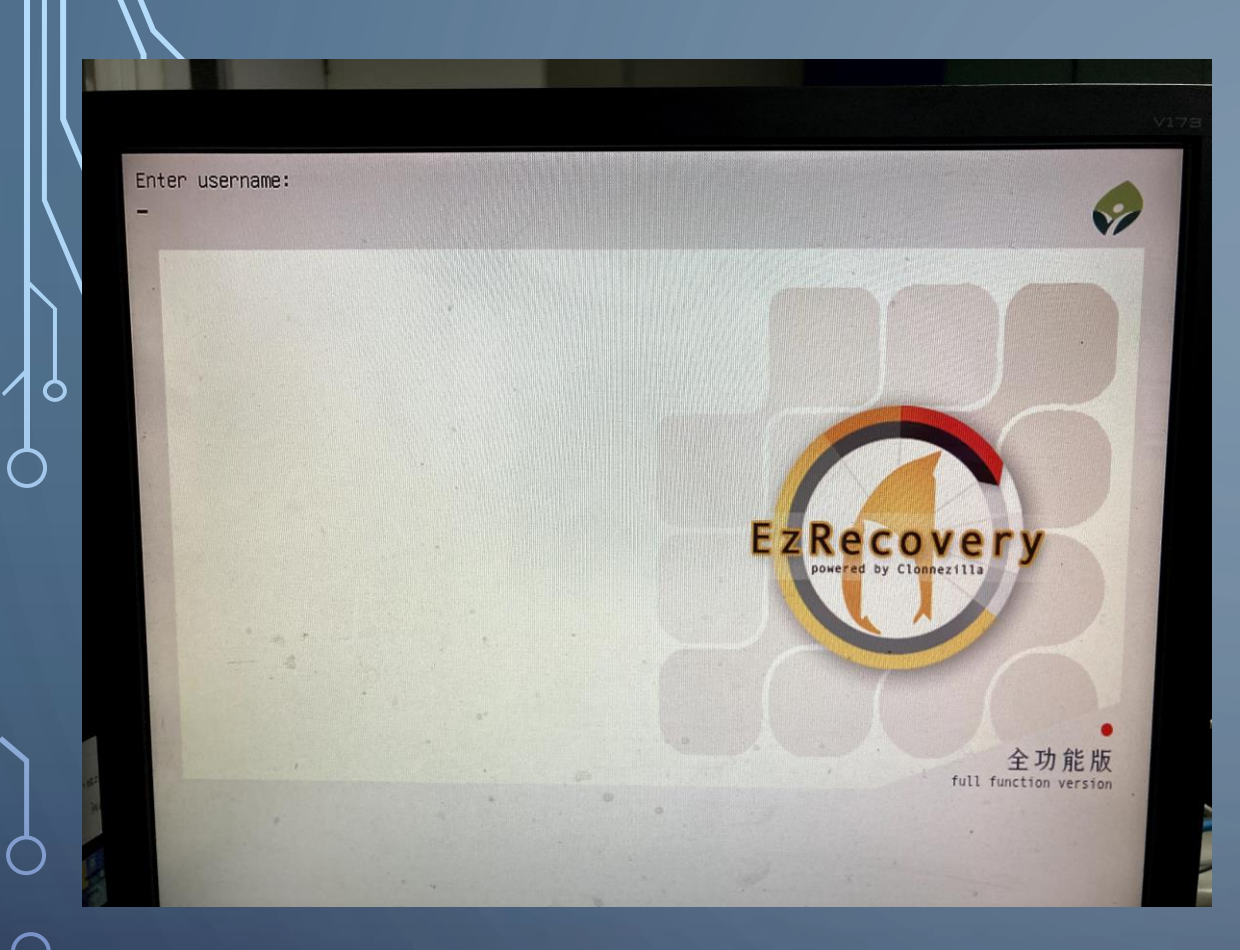

## 帳號密碼見EZSCHOOL 網站

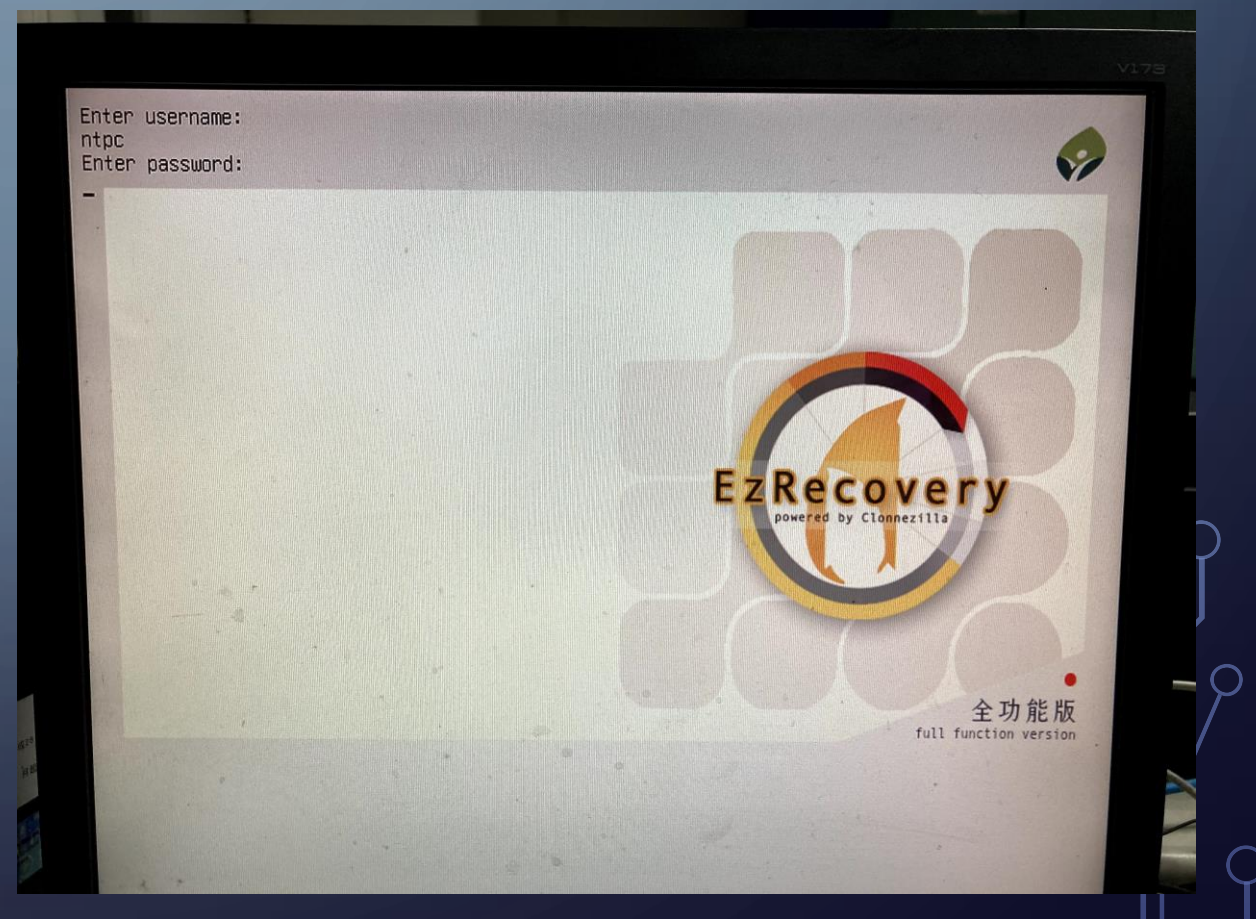

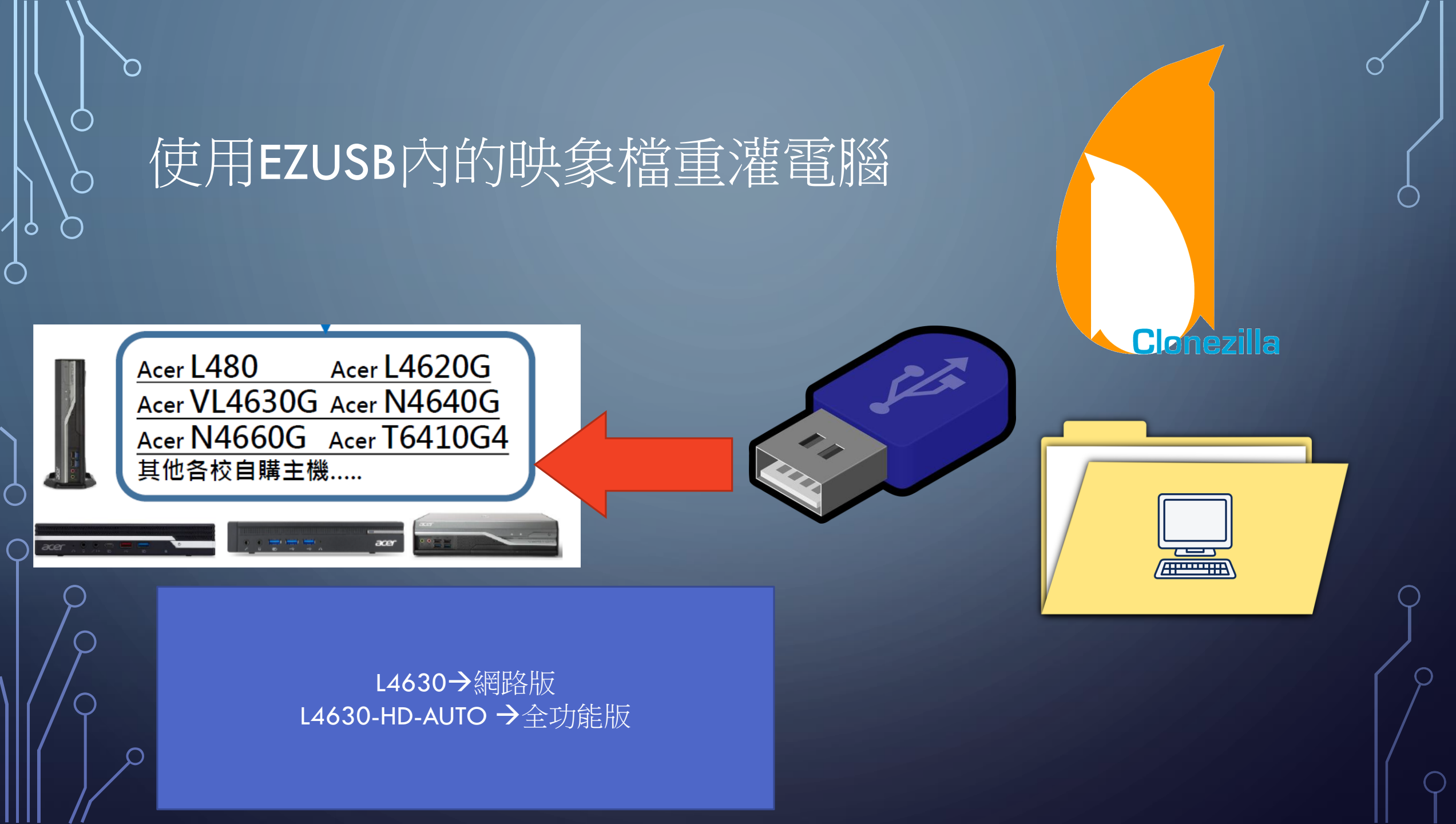

## 使用EZUSB內的映象檔重灌電腦

- 將Clonezilla 輸出的映象檔放於home\partimag內
- 點選從EzUSB 安裝

| <ul> <li>第用 共用 検視</li> <li>新田 共用 検視</li> <li>新田 東部 佐根</li> <li>新田 東部 佐根</li> <li>大小</li> <li>シ 本機 &gt; EzUSB (E) &gt; home &gt; partimag</li> <li> <ul> <li> <ul> <li> <ul> <li> <ul> <li> <ul> <li> <ul> <li></li></ul></li></ul></li></ul></li></ul></li></ul></li></ul></li></ul>                                                                                                    | <u> </u>                                                                                                    | partima                                                                                     | g                                                                    |                                                             |                           |                                                                                                    |                                                                                                    |    |
|----------------------------------------------------------------------------------------------------|----------------------------------------------------------------------------------------------------|---------------------------------------------------------------------------------------------|----------------------------------------------------------------------|-------------------------------------------------------------|---------------------------|----------------------------------------------------------------------------------------------------|----------------------------------------------------------------------------------------------------|----|
| 新田田田田田田田田田田田田田田田田田田田田田田田田田田田田田田田田田田田田                                                                                                    | 檔案 常用                                                                                                    | 共用                                                                                          | 台 檢視                                                                 |                                                             |                           |                                                                                                    |                                                                                                    |    |
| <ul> <li>← → ◆ ↑</li> <li>◆ 本機 → EzUSB (E) → home → partimag</li> <li>◆ 作速存取         <ul> <li>● (#2019)</li> <li>● (#2019)</li> <li>● (#2010)</li> <li>● (#2010)</li> <li>● (#</li></ul></li></ul> | ★<br>訂 選到[<br>快速存取]                                                                                                    | 前<br>前<br>前<br>前<br>前<br>前<br>前<br>前<br>前<br>前<br>前<br>前<br>前<br>前<br>前<br>前<br>前<br>前<br>前 | <ul> <li>         ↓ 剪下         ▼ 複製路徑         ▶ 加上捷徑     </li> </ul> | 移棄         複製到           組倉                                 | ★ 重<br>■除 重新命名<br>音管理     | 新增項目▼ 新增 新增 資料夾 新增 新增 新增                                                                                                    | <ul> <li>○ 編輯</li> <li>○ 編輯</li> <li>○ 漆 編輯</li> <li>○ 歴程記載</li> <li>□ 開啟</li> </ul>                                                                                                    |    |
| ▲ 快速存取       名稱       修改日期       類型       大小         ● 東面       ▲ 2020-12-13-13-img       2020/12/13 下午 01:36       檔案資料次         ● 下載       ● clean_hd_to_sda_from_512MB_fat32       2021/4/7 下午 02:22       檔案資料次         ● 文件       ● M4640G       2021/8/18 下午 12:03       檔案資料次         ● OneDrive       ● VL4630G-HD-AUTO       2021/8/18 下午 12:03       檔案資料次         ● 文冊       ● 支機       ● VL4630G-HD-AUTO       2021/8/20 下午 02:00       檔案資料次         ● 文冊       ● 支機       ● VL4630G-HD-AUTO       2021/8/20 下午 02:00       檔案資料次         ● 文件       ● 支換       ● VL4630G-HD-AUTO       2021/8/20 下午 02:00       福索資料次         ● 文件       ● 支換       ● VL4630G-HD-AUTO       2021/8/20 下午 02:00       福索資料次         ● 文件       ● 支換       ● VL4630G-HD-AUTO       2021/8/20 下午 02:00       福索資料次         ● 支換       ● 支換       ● VL4630G-HD-AUTO       2021/8/20 下午 02:00       福索資         ● 支換       ● 支換       ● 「支換       ● 「支換       ● 「支換       ● 「大小         ● 資素       ● 支換       ● 「大小       ● 「大小       ● 「大小         ● 支換       ● 「大小       ● 「大小       ● 「大小       ● 「大小         ● 支換       ● 「大小       ● 「大小       ● 「大小       ● 「大小                                                                                                    | $\leftarrow \rightarrow \cdot \cdot \uparrow$                                                                                                    | •                                                                                           | 本機 » EzUSE                                                           | (E:) > home >                                               | partimag                  |                                                                                                    |                                                                                                    |    |
|                                                                                                    | <ul> <li>★ 快速存取</li> <li>桌面</li> <li>◆ 下載</li> <li>☆ 文件</li> <li>○ OneDrive</li> <li>● 本機</li> <li>③ 3D 物件</li> <li>◆ 下載</li> <li>※ 文件</li> <li>♪ 音 桌面</li> <li>○ 文件</li> <li>○ 常興</li> <li>○ 第</li> <li>○ 第</li> <li>○ 第</li> <li>○ 第</li> <li>○ 第</li> <li>○ 第</li> <li>○ ○ ○ ○ ○ ○ ○ ○ ○ ○ ○ ○ ○ ○ ○ ○ ○ ○ ○</li></ul> | *<br>*<br>*<br>*                                                                            | 名稱<br>2020-1<br>clean_h<br>以46400<br>N46600                          | ^<br>2-13-13-img<br>id_to_sda_from_5<br>3<br>3<br>G-HD-AUTO | 512MB_fat32<br>512MB_ntfs | 修改日期<br>2020/12/13 下午 01:36<br>2021/4/7 下午 02:22<br>2021/4/7 下午 02:22<br>2021/8/18 下午 12:03<br>2021/8/18 下午 12:08<br>2021/8/20 下午 02:00 | <b>類 型</b><br>帽 檔 檔 檔 檔 檔<br>賓 驚 驚 驚 驚 驚 驚<br>驚 驚 驚 驚 驚<br>驚 驚 驚 驚<br>驚 驚 驚<br>驚 驚<br>驚 驚<br>驚 驚<br>驚<br>驚<br>驚<br>驚<br>驚<br>驚<br>驚<br>驚<br>驚<br>驚<br>驚<br>驚<br>驚<br>驚<br>驚<br>驚<br>驚<br>驚<br>驚 | 大小 |

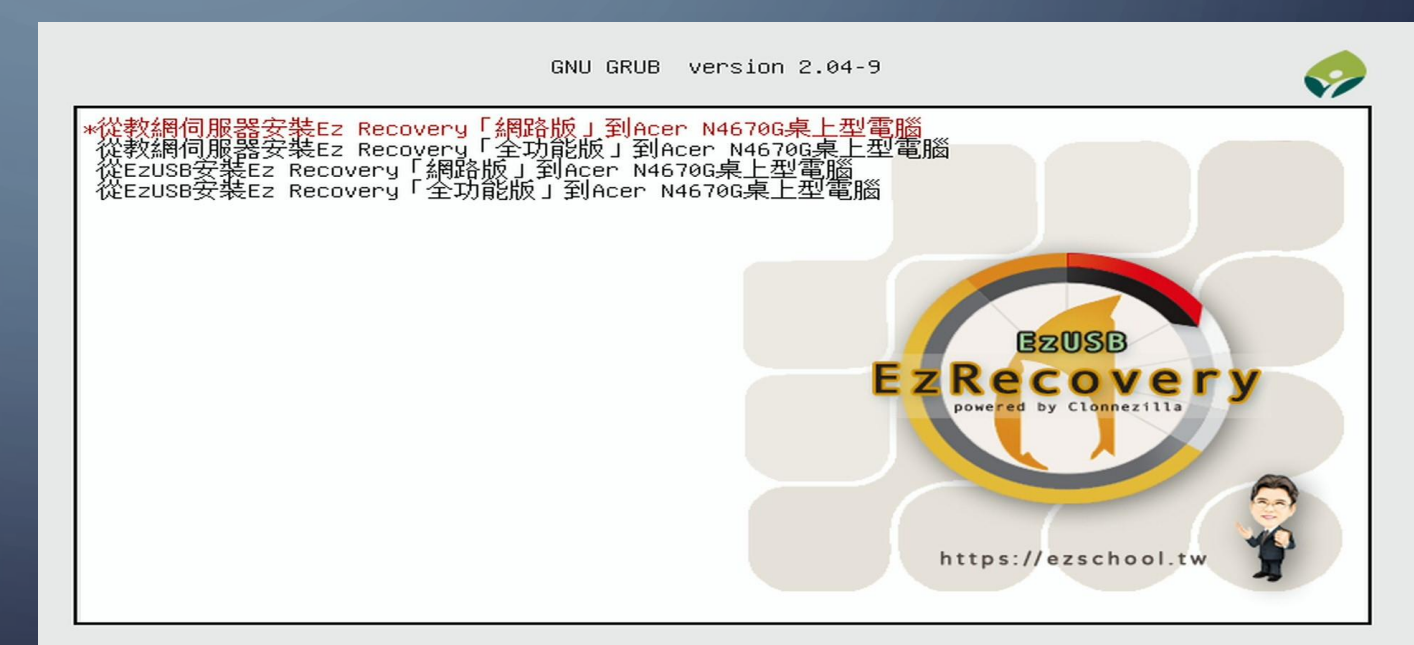

Use the ↑ and ↓ keys to select which entry is highlighted. Press enter to boot the selected OS, `e' to edit the commands before booting or `c' for a command-line. ESC to return previous menu.

## 感謝您的聆聽,敬請多多指教